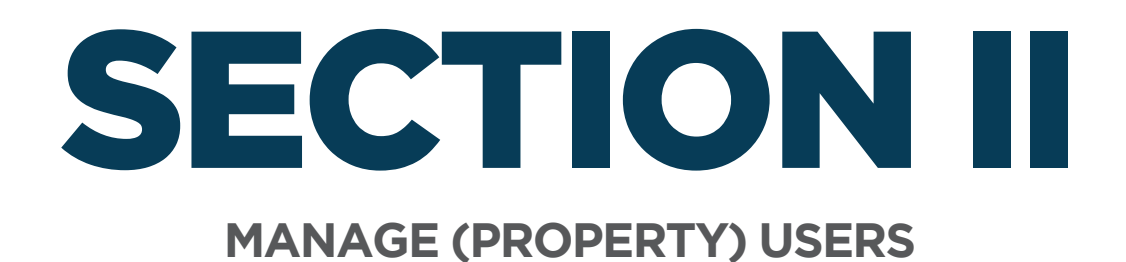

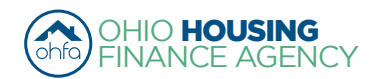

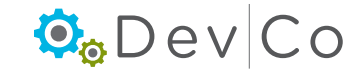

# II. MANAGE (PROPERTY) USERS

Users with online owner or property manager access are responsible for approving access for their properties.

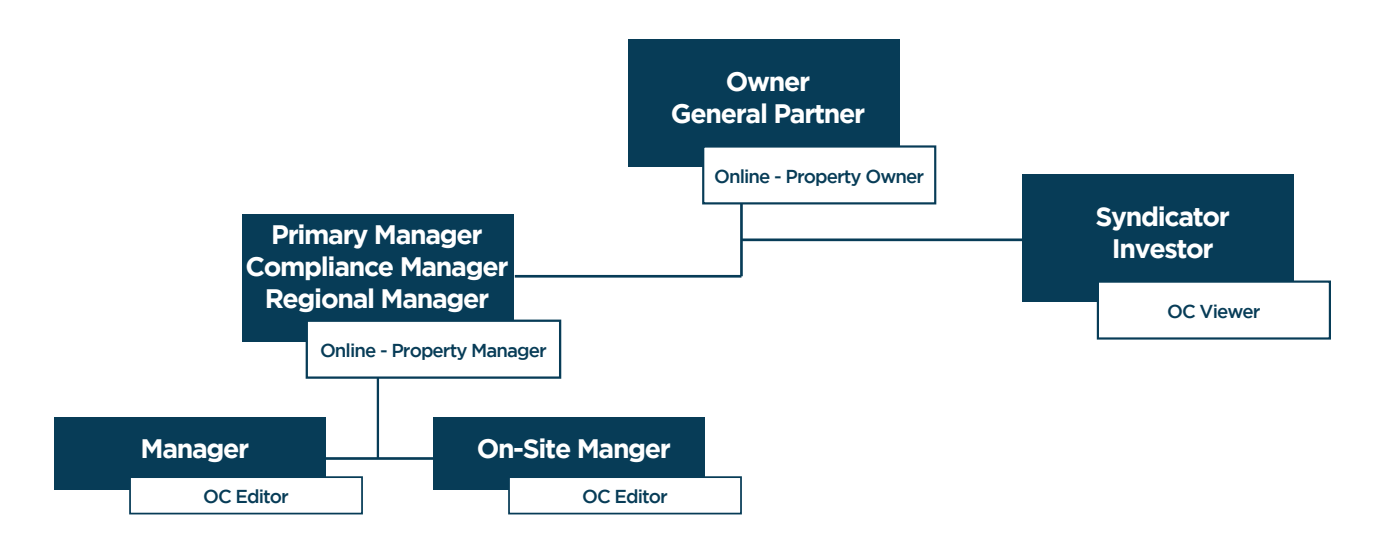

Step 1: Make sure you are on the Correct Organization, if you are managing more than one.

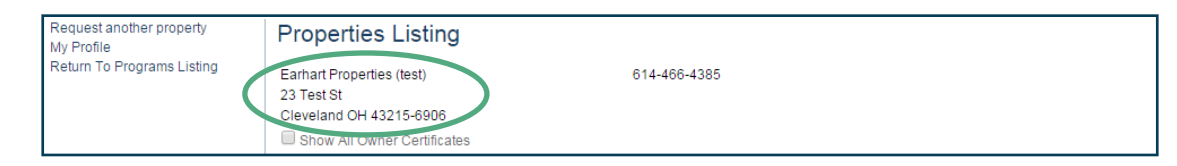

- The organization can either be viewed under My Profile or Properties Listing (Tenant Income Certification/Owner Certifications)
- To change your organization, go to Profile: Change Organization
- · Highlight the Organization you want
- · Check for errors in the Organization information
  - If there are errors use the DevCo Helpdesk at <u>https://devco.ohiohome.org/devcoinquiries</u>
- Select: Set

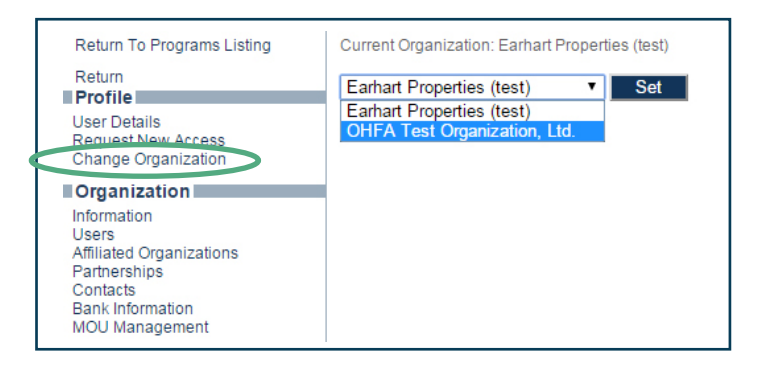

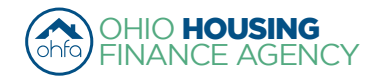

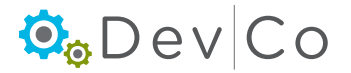

## DevCo Compliance User Guide

### Step 2: From the Programs Screen; Select: Tenant Income Certification/Owner Certification

- Double click on the Project
- · If you have more than one project you will have to manage the users for each project separately

#### Step 3: Select: Manage Users from the Side Panel

| 4 | Return to Property Listing                                                               | Property Details<br>There is 1 error for this prop | erty. Clic           | ck to display. |                |                   |           |       |                                  |               |
|---|------------------------------------------------------------------------------------------|----------------------------------------------------|----------------------|----------------|----------------|-------------------|-----------|-------|----------------------------------|---------------|
|   | <ul> <li>✓ Tevest G. Run (TEST)</li> <li>✓ OH-88-02000</li> <li>✓ OH-88-02001</li> </ul> | Forest G. Run (TEST)                               | OHFA                 |                |                |                   |           |       | Utility Allowances               |               |
|   |                                                                                          | 57 East Main Street                                |                      |                |                |                   |           |       |                                  | Import Events |
|   |                                                                                          | Columbus OH, 43215                                 | Scattered            |                | cattered Site: | No                |           |       | Export Events<br>Remove Property |               |
|   |                                                                                          | Program                                            |                      | Award Numb     | ber            | Award Date        | Buildings | Units |                                  |               |
|   |                                                                                          | HDAP-LIHTC(HOME)                                   |                      | F-A-10         | )-999-99       | 1/18/2011         | 0         |       | 5                                |               |
|   |                                                                                          | LIHTC - Competitive                                |                      |                | 199999         | 1/5/2011          | 2         |       | 5                                |               |
|   |                                                                                          | Restriction Type:                                  | striction Type: Rent |                | FI             | oating Units:     | True      |       |                                  |               |
|   |                                                                                          | Rental Assistance: N/A                             |                      |                |                | xtended Use Dates |           |       |                                  |               |
|   |                                                                                          | Owner Certification Year:                          | 2014                 |                |                |                   |           |       |                                  |               |

#### Step 4: Review Current Users

- · Current Users will be shown in the upper area of the screen
- The access given is highlighted in blue
- You can Update or Remove access with the buttons to the right

All Access Groups that are available in the drop down box include:

#### 8609 Related Access (Note: this group is not used)

- Online- 8609 Progress Report Viewer
- Online- 8609 Progress Report Editor
- Online- 8609 Progress Report Manager

#### Annual Reporting/ Compliance Related

- Online- OC Editor
- Can edit Tenant Events (TICs) in DevCo
- Online- OC Viewer
  - Can view Tenant Events and Annual Certification in DevCo
- Online- Property Manager

Can approve some access to properties, complete Tenant Events, and edit the Annual Certification

Online- Project Owner
 Same access as manager & can submit Annual Certifications, Finalize Year, and approve organization access

#### Step 5: Review Users that requested access

- · User Access Requests will be shown in the lower area of the screen
- You can Approve or Deny with the buttons to the right
  - Highlight the Access Groups and Select Approve or Deny
- · An email will be sent to the address on the screen approving or denying access
  - Note: There may be a time delay or the email could get stuck in a spam folder. If they need to know immediately that they have access, contact them separately from the automated email.

| User Access R | equests ——    |                              |                                                                                                    |
|---------------|---------------|------------------------------|----------------------------------------------------------------------------------------------------|
| Last<br>Name  | First<br>Name | Email Address                | Access Groups                                                                                                    |
| Smith         | Amelia        | ohiohousinglocator@gmail.com | Online – 8609 Progress Report Viewer<br>Online – 8609 Progress Report Editor<br>Online – 8609 Progress Report Manager<br>Online - OC Editor |

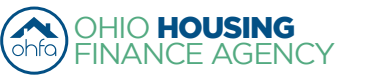

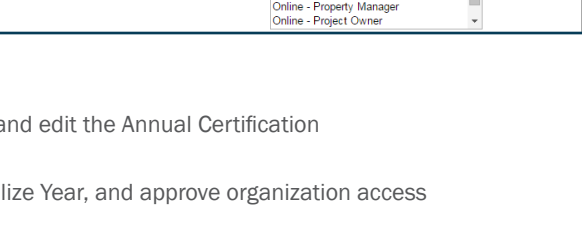

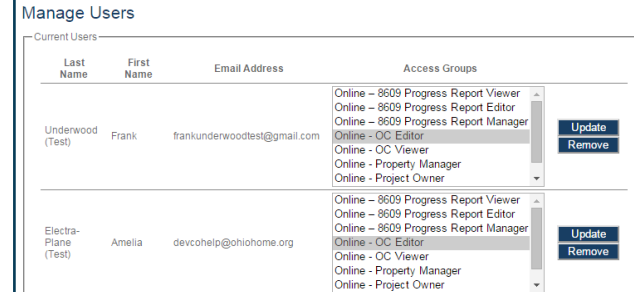